#### Synergy Installation

When logging onto Gold Windows, if a message is displayed "A new version of Synergy is ready to install. Please contact your System Administrator", these instructions can be used to install the latest version of Synergy.

- On the Terminal Server or Windows Licence PC log on as Administrator and ensure that **all users have logged out of all versions of Gold**.
- Using a Windows explorer screen type the following address into the Address line, where "servername" is the name of the Unix/Linux server. You can find the "servername" by logging into root, e.g. "ibcos : ttyp4 root >" ibcos is the servername. Your servername will most likely be an abbreviation of your business name.

\\servername\goldw (Windows Licence PC)

D:\goldw (Terminal Server)

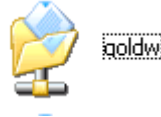

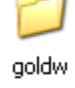

- Within the goldw directory locate the Synergex installation program, which will begin with 101SDE followed by the Synergy version number, varying according to the latest version of Synergy. There could be up to 3 different but similar files. Only one will have 101SDE in the name.
- Double Click this icon to start the installation.

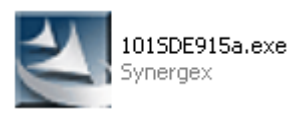

- At the Welcome screen click on the "Next" button to continue.
- The next screen will prompt for a directory to store temporary files, accept the default location by clicking on the "Next" button.

• Extracting Files – this may take a few minutes to complete.

| Synergy/DE Professional Series - InstallShield Wizard                                                                                                    | × |
|----------------------------------------------------------------------------------------------------|---|
| Extracting Files<br>The contents of this package are being extracted.                                                                                            |   |
| Please wait while the InstallShield Wizard extracts the files needed to install<br>Synergy/DE Professional Series on your computer. This may take a few moments. |   |
| Extracting 1015DE817E.msl                                                                                                    |   |
| InstallShield < Back Next > Cancel                                                                                                    |   |

*Note* - *if an additional screen is displayed prompting for files to be overwritten, select "Yes to All".* 

- The Windows Installer will now run this may take a few minutes.
- The Synergy/DE InstallShield Wizard will then start the set up, click on the "Next" button.

| 😸 Synergy/DE | - InstallShield Wizard 📃 🗖 🔀                                                                                                    |
|--------------|----------------------------------------------------------------------------------------------------|
|              | Welcome to the InstallShield Wizard for<br>Synergy/DE                                                                             |
|              | Synergy/DE Setup is preparing the InstallShield Wizard<br>which will guide you through the program setup process.<br>Please wait. |
|              | Computing space requirements                                                                                                    |
| SYNERGY      |                                                                                                    |
|              | < Back Beck Cancel                                                                                                    |

• Click on "I accept the terms in the license agreement", then click on the "Next" button.

| 😸 Synergy/DE                                                                                                    | <ul> <li>InstallShield Wizard</li> </ul>                                                                                                    | X |
|----------------------------------------------------------------------------------------------------|----------------------------------------------------------------------------------------------------|---|
| EVINEDCV                                                                                                    | License Agreement                                                                                                    |   |
| STINEKGY                                                                                                    | Please read the following license agreement carefully.                                                                                                    |   |
| and the second second                                                                                                    |                                                                                                    |   |
|                                                                                                    | TERMS AND CONDITIONS                                                                                                    | ^ |
| computer software that is<br>no Synergen's order ins<br>Software includes all off<br>pursuant to this License<br>limitation upgrades to nex<br>agreements between Sy<br>Maintenance or OnDenna<br>Price Schedule. In the ev-<br>the terms and conditions | Lensee has ordered and that Synergex has accepted by entering it<br>negement system (the "Licensed Software"). The Licensed<br>er computer software and documentation delivered to Licensee<br>Agreement, and all upgrades and updates thereto (including without<br>w versions and updates of new revisions), and any maintenance<br>nergex and Licensee, including without limitation Annual License<br>had License Maintenance, as described in Synergex's then-current<br>eff that Licensee uses a described in Synergex's then-current<br>eff that Licensee uses a demonstration copy of Licensed Software,<br>of this Agreement shall apply both to the demonstration software |   |
| I accept the terms in t                                                                                                    | he kense agreement                                                                                                    |   |
| O I do not accept the te                                                                                                    | ms in the license agreement                                                                                                    |   |
| staished                                                                                                    |                                                                                                    |   |
|                                                                                                    | C Back Next > Carcel                                                                                                    | 1 |
|                                                                                                    | Caller Caller                                                                                                    | _ |

• At the Select Synergy/DE Components screen there should be no need to alter components, click on the "Next" button to continue.

| Synergy/DE               | <ul> <li>InstallShield Wizerd</li> </ul>                                                                                                    |                                                                            | 2                                                  |
|--------------------------|----------------------------------------------------------------------------------------------------|----------------------------------------------------------------------------|----------------------------------------------------|
| SYNERGY                  | Select Synergy/DE Componen                                                                                                    | ts:                                                                        |                                                    |
| DE                       | Select the synergy/DE component                                                                                                    | s you want installed                                                       | 1.                                                 |
| Synergy/DE will be       | installed to:                                                                                                    |                                                                            |                                                    |
| C:\Program Files\Symenge | ex(SynergyDE),                                                                                                    |                                                                            | Change                                             |
|                          | .ore Componencs<br>trafessional Series Workbench<br>vofessional Series Development Env<br>Jonneolivity Series<br>Feries (For NIT/2000/07/2003 only)<br>feoretWriter | This components                                                            | requires 058 on                                    |
|                          | xamples<br>les for shared installation (Por MT)2                                                                                                    | your hard drive.<br>subcomponents i<br>subcomponents i<br>your hard drive. | It has 3 of 8<br>selected. The<br>require 600KB on |
| Help                     | Space < Back                                                                                                    | Next >                                                                     | Cancel                                             |

- Click on the "Install" button to start the installation. This may take a few minutes.
- InstallShield Wizard Completed. Un-tick the option "Show the release notes file" then click on the "Finish" button to conclude the installation.

| 😥 Synergy/DE | - InstallShield Wizard 🛛 🛛 🛛                                                                                                    |
|--------------|----------------------------------------------------------------------------------------------------|
|              | InstallShield Wizard Completed<br>The InstallShield Wizard has successfully installed Synergy/DE<br>Click Rinsh to exit the wizard.<br>* To complete the Professional Series Workbench<br>installation, run the Synergy Configuration Program to enter<br>your Visual SkitEdit key.<br>* To configure settings for License Manager, xfServer, and<br>xfServerRus, or to obtain configuration keys, run the<br>Synergy Configuration Program from the Start menu.<br>* To configure Connectivity Series, see the "Configuring<br>Connectivity Series" chapter of the Installation Configuration<br>Guide. |
| SYNERGY      | Show the release notes file                                                                                                    |
|              | <gad. cancel<="" enish="" td=""></gad.>                                                                                                    |

• Users may now log back onto Gold.